- 1. Avaa Windows 10 käyttöjärjestelmässä **Käynnistä-valikko** ja valitse **Tämä** tietokone
- 2. Kirjoita Tietokone- ikkunassa ylhäällä olevalle osoiteriville \\kueduprint1.edu.local (Huomaa alussa kaksi kenoviivaa AltGr ja \)

| 🎐   📝 📕 =   kueduprint1.edu.local                                                                      |         |       |                                                 |                        |                        |        |                    |                |                                       | - 0                        | $\times$                            |                                                         |  |     |
|----------------------------------------------------------------------------------------------------|---------|-------|-------------------------------------------------|------------------------|------------------------|--------|--------------------|----------------|---------------------------------------|----------------------------|-------------------------------------|---------------------------------------------------------|--|-----|
| Tiedosto                                                                                               | Aloitus | Jaa   | Näytä                                           |                        |                        |        |                    |                |                                       |                            |                                     |                                                         |  | ~ 🕐 |
| Kiinnitä<br>pikakäyttöör                                                                               | Kopioi  | Liitä | X Leikkaa<br>Sopioi polku<br>È Liitä pikakuvake | Siirrä<br>kohteeseen * | Kopioi<br>Kohteeseen * | Poista | Nimeä<br>uudelleen | Uusi<br>kansio | uusi kohde ▼<br>↑ Helpotettu käyttö ▼ | Ominaisuudet               | 🛃 Avaa 👻<br>📝 Muokkaa<br>🔊 Historia | Valitse kaikki<br>Poista valinnat<br>Käänteinen valinta |  |     |
| Leikepöytä Järjestä                                                                                    |         |       |                                                 |                        |                        | Uusi   | Avaa               |                | Valitse                               |                            |                                     |                                                         |  |     |
| $\leftarrow \rightarrow \checkmark \uparrow $ > Verkko > kueduprint1.edu.local $\checkmark \heartsuit$ |         |       |                                                 |                        |                        |        |                    |                |                                       | Hae: kueduprint1.edu.local | Ą                                   |                                                         |  |     |

3. Kirjoita oikealla olevaan hakuruutuun **kulukpri**, niin saat listan kurikan lukion käytössä olevista tulostimista. **Opiskelijoille** on käytössä **vain kuvassa sinisellä pohjalla merkityt tulostimet**. **Tuplaklikkaa** vain opiskelijoille tarkoitettua tulostinta, jolloin asetukset asentuvat automaattisesti.

| akutul | okset ko | ohteessa kueduprint1.edu.local >                | ✓ O kulukpri                           | ×   |
|--------|----------|-------------------------------------------------|----------------------------------------|-----|
|        |          | kulukpriatk.edu.local (\\kueduprint1.edu.local) | Kielten varastotilassa                 |     |
|        |          | KuLukPriFyKe (\\kueduprint1.edu.local)          | Fysiikan varastotilassa                |     |
|        |          | KuLukPriKuvis (\\kueduprint1.edu.local)         | Kuvaamataiteen luokassa                |     |
|        |          | kulukprimon.edu.local (\\kueduprint1.edu.local) |                                        |     |
|        |          | KuLukPriMusa (\\kueduprint1.edu.local)          | Musiikin luokassa                      |     |
|        |          | kulukpriope.edu.local (\\kueduprint1.edu.local) |                                        |     |
|        | 3        | KuLukPriOppkunta (\\kueduprint1.edu.local)      | Yläkerran tulostin on pienryhmätilassa |     |
| ~      | 3        | KuLukPriPienryh1214 (\\kueduprint1.edu.local)   | Alakerran tulostin on pienryhmätilassa |     |
|        |          |                                                 |                                        |     |
| alittu |          |                                                 |                                        | :== |

4. Aseta toinen yllä olevista PriOppkunta tai PriPienryh1214 oletustulostimeksi. Kuvis tulostimeen tulostetaan vain opettajan luvalla!